## ウォーキングキャンペーン利用開始までの流れ

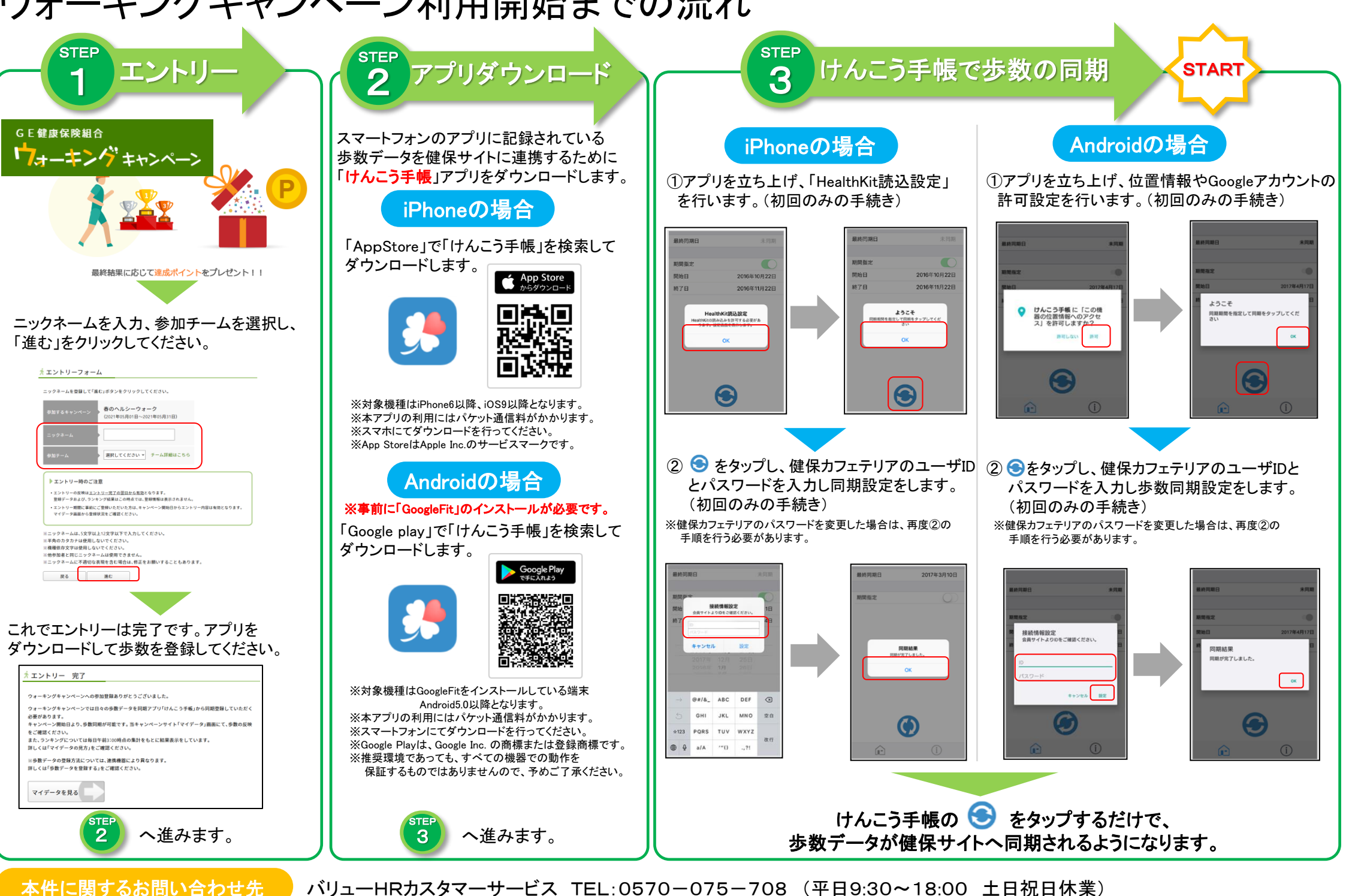